# chVIP-Newsletter

# Editorial

Sehr geehrte SachVIP-Nutzer,

zuerst möchte sich die TÜV|DEKRA arge tp 21 für Ihre rege Beteiligung an der SachVIP-Nutzungsumfrage 2008 bedanken. Gern nutzen wir Ihre Anregungen zur Weiterentwicklung des SachVIP.

Auch basierend auf Ihren Vorschlägen wurde das Sachverständigen-Informationsportal der TÜV|DEKRA arge tp 21 im 1. Halbjahr 2009 um Inhalte und Funktionen erweitert, die sowohl einen deutlichen Zugewinn des Umfanges dieser Wissensbasis für den Sachverständigen darstellen als auch ein noch zügigeres Auffinden der gesuchten Informationen ermöglichen.

Im Rahmen der Weiterentwicklung des SachVIP-Portals möchten wir Ihnen in dem vorliegenden Newsletter wichtige Neuerungen sowie Erweiterungen vorstellen.

Mit freundlichen Grüßen

all

Mathias Rüdel

# Themenzugang zum Offlineportal

In der Menüleiste des SachVIP-Offlineportals wurde der Reiter Themensuche ergänzt. Hinter diesem neuen Reiter verbirgt sich ein themenorientierter Überblick über passende SachVIP-Produkte (Module/Ratgeber/Hersteller-Infos). Dem Sachverständigen wird nun zusätzlich ein direkter, fahrzeugartspezifischer Einstieg zu allen relevanten Informationen des SachVIP mittels einer Auflistung der zutreffenden Sach-VIP-Produkte angeboten.

Diese ausgewählten Produkte lassen sich direkt per Mausklick starten. Übergreifende Produkte werden ggf. mehreren Kategorien zugeordnet (z. B. Rili). Die Themensuche ist auch im Sach-VIP-Onlineportal unter dem Reiter THEMEN verfügbar.

# Image: Second second second

Anhänger sowie für deren Systeme, Bauteile und selbständige technische Einheiten dar. Neben den Änderungen im Typgenehmigungsverfahren ist nun auch der Bereich der Einzelgenehmigung (Par. 13 EG-FGV) neu geregelt, welcher bislang nicht von der EG-Typgenehmigungsrichtlinie erfasst war. Für die Erteilung einer Einzelgenehmigung muss ein Gutachten mit den Angaben zur Ausfüllung der Zulassungsbescheinigung Teil I und II

einen Genehmigungsbogen

Inhalt

Seite

DFKRA

MODULE RATGEBER IMPRESSUM HILFE THEMENSUCHE 29 - §19.3 - §2 Genehmigungen/Gutachte § 19.3 StV20 §29 - §19.3 - §21 OFFL IN §29 - §19.3 - §21 Genehmiaunge hmigungen/Gutach §29 - §19.3 - §21 529 - 519.3 - 521 Genehmigungen/Gutachte Abb. 1: Themensuche PKW-Grundlagen Anhänger sowie für deren Sys-

**Neues Produkt EG-DOK** 

Die Richtlinie 2007/46/EG geht

zurück auf die Richtlinie 70/156/

EWG einschließlich deren Ände-

rungen und stellt eine Weiterent-

wicklung der Genehmigungsver-

fahren für Kraftfahrzeuge, deren

# Sach/IIP-Newsletter

Ausgabe: 03 / Dresden, den 22.06.2009

nach Anhang VI der RL 2007/46/ EG und

 eine Anlage mit dem Nachweis der technischen Vorschriften (Nachweisliste über die angewandten Rechtsakte/Rechtsstände) enthalten.

Für die im Gutachten zusammengefassten Ergebnisse müssen Prüfprotokolle vorliegen, aus denen hervorgeht, dass die notwendigen Prüfungen durchgeführt und die geforderten Ergebnisse erreicht wurden.

Die von der arge tp 21 entwickelte und bereitgestellte Anwendung EG-DOK ermöglicht nun eine Fahrzeugbegutachtung und -beschreibung nach den Anforderungen der EU-Gesetzgebung.

In EG-DOK ist es möglich, neue Gutachten anzulegen - oder bereits vorhandene Gutachten zu bearbeiten oder nach Gutachtendaten in verschiedenen Datenbanken im Recherchemodus zu suchen.

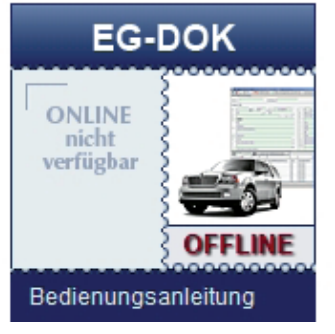

Abb. 2: EG-DOK-Panel

Der Recherchemodus der Anwendung kann im SachVIP-Offlineportal im Modul EG-DOK (siehe Abb. 2) bzw. per Doppelklick auf das EG-DOK-Icon auf Ihrem Desktop geöffnet werden.

Zur Recherche können technische Daten in die Eingabefelder eingegeben werden.

Anschließend können schnell die Fahrzeug-KBA-Daten oder bereits eigene erstellte Datensätze aufgefunden werden. Dabei sind neben Pkw-Daten auch Nutzfahrzeug-Datensätze enthalten.

wendung wird es auch einen kontrollierten Datenaustausch zwischen den Sachverständigen geben, um mittels gesicherter Daten eine gleichmäßige Begutachtungsgualität sicherzustellen.

# SachVIP-Rili - neue **Funktionen**

#### **Neue Seitenliste**

Zur schnelleren Orientierung und Navigation in den Werken wurde die Seitenliste um Vorschauansichten der einzelnen Dokumenein Vorschaubild wird das betreffende Dokument geladen.

reiches, der zum aktuellen Dokument gehört

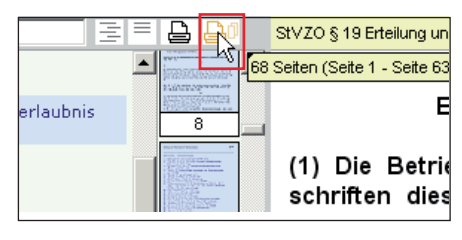

Abb. 5: Bereichsdruck

### 2-Fensteransicht für Dokumente

Für Dokumentvergleiche ist es möglich, zusätzlich ein zweites Dokumentfenster zu öffnen.

Über Schaltflächen kann die Norte ergänzt. Mittels Mausklick auf malansicht in zwei Fenster geteilt bzw. eines wieder geschlossen werden.

| StVZO / § 29 Untersuchung der Kraftfahrzeuge                                                                                                    |             | Ansicht schließen                       | Zurück                                           |                 | ♦Vor | StVZO | § 29 Zulass                                                                            | ungsverfahren Kraftfahrzeu                                                                                     | Ansicht schließen                 | Zurück              | • Liste      | ♦Vor      |      |
|----------------------------------------------------------------------------------------------------|-------------|-----------------------------------------|--------------------------------------------------|-----------------|------|-------|----------------------------------------------------------------------------------------|----------------------------------------------------------------------------------------------------|-----------------------------------|---------------------|--------------|-----------|------|
|                                                                                                    | St∨Z0       | [Straßenverkehrs-<br>Zulassungsordnung] | Verkündungsst<br>10.06.2009<br>in Kraft ab: 29.0 | and:<br>)4.2009 | Bund | Â     | nech                                                                                   | § 29                                                                                                    | Zulass                            | ungsverfahren Kraft | fahrzeuge ur | d ihre An | nhā≜ |
| <ul> <li>§ 29 [11] [21] Untersuchung der Kraftfahrzeuge und Anhänger</li> <li>(1) Halter von zulassungspflichtigen Fahrzeugen im Sinne des § 3 Abs. 1 der</li> <li>Fahrzeit, Zulassungsprechtigen und kommarischapreficitikingen Fahrzeugen nach</li> </ul>                                       |             |                                         |                                                  |                 |      |       | 1                                                                                      | Anlage<br>1 zu Nr. 4 der_HU-Richtlinie*<br>1 Brensanlage                                                       |                                   |                     |              |           |      |
| § 4 Abs. 2 und 3 Satz 2 der Fahrzeug-Zulassungsverordnung haben ihre                                                                                                    |             |                                         |                                                  |                 |      |       | Nr                                                                                     | Mängelbezeichnung                                                                                              |                                   | Mä                  | Mänge        |           |      |
| Fahrzeuge auf ihre Kosten nach Maßgabe der Anlage VIII in Verbindung mit<br>Anlage VIIIa in regelmäßigen Zeitabständen untersuchen zu lassen                                                                                                    |             |                                         |                                                  |                 |      |       |                                                                                        |                                                                                                    |                                   |                     | GM           | + 1       |      |
| 2Ausgebrahmene sind<br>2Ausgebrahmene sind<br>1. Fahrzeuge mit rotem Kennzeichen oder Kurzzeitkennzeichen,                                                                                                    |             |                                         |                                                  |                 |      | 101   | BETRIEBSBREMSANLAGE<br>Mindestabbremsung nicht erreic<br>Systemdaten nicht eingehalten | ht;                                                                                                    |                                   |                     |              |           |      |
| <ol> <li>Pahrzeuge der Bundeswehr und der Bundespolizei.</li> <li>30ber die Untersuchung der Fahrzeuge der Feuerwehren und des<br/>Katastrophenschutzes entscheiden die zuständigen obersten Landesbehörden<br/>im Einzelfall oder allgemein.</li> </ol>                                          |             |                                         |                                                  |                 |      |       | 102                                                                                    | BETRIEBSBREMSANLAGE – VO<br>keine Wirkung, einseitig ohne Wi<br>gefahr;<br>ungenügende Wirkung, löst nich      | RN<br>rkung, mögliche Ausfa<br>t; | 11-                 |              |           |      |
|                                                                                                    | (2) 1 Der H | lalter hat den Monat, in dem da         | as Fahrzeug späte:                               | stens zur       |      |       |                                                                                        | 102                                                                                                    | DETRIEDCORPAGANI AGE LIN          | TEN                 |              |           |      |
| <ol> <li>Hauptuntersuchung vorgeführt werden muss, durch eine Prüfplakette nach<br/>Anlage IX auf dem amtlichen Kennzeichen nachzuweisen,</li> <li>Sicherheitsprüfung vorgeführt werden muss, durch eine Prüfmarke in<br/>Verbindung mit einem SP-Schild nach Anlage IXb nachzuweisen.</li> </ol> |             |                                         |                                                  |                 |      |       |                                                                                        | keine Wirkung, einseitig ohne Wi<br>gefahr;<br>ungenügende Wirkung, löst nich<br>ungleichmäßige Wirkung > 25 % | rkung, mögliche Ausfa<br>t;       | 11-                 |              |           |      |

Abb. 3: Zwei Dokumentfenster (Bsp.: links Beck-Verlag, rechts Kirschbaum-Verlag)

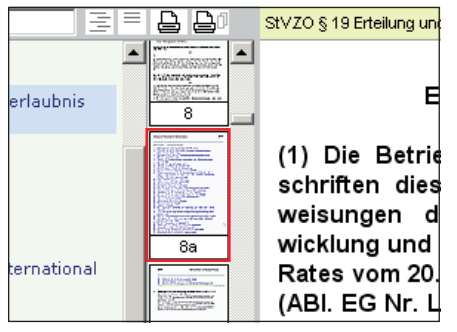

Abb. 4: Seitenliste

#### Überarbeitete Druckfunktion

Die Druckfunktion basiert nun auf der Erzeugung und Anzeige von PDF-Dateien und bietet einen Auswahl- sowie Bereichsdruck.

- Auswahldruck: Druck der aktuellen Seite oder der durch Mausklicks zusätzlich ausgewählten Seiten
- In einer weiterentwickelten An- Bereichsdruck: Druck des Be-

## **Umschaltung Bereichs- / Werk-**Suche

In den Verlags-Werken von Kirschbaum, Moravia und Beck erfolgt die Volltextsuche innerhalb von Bereichen. Über dem Sucheingabefeld gibt es nun Schaltflächen zum Aktivieren der Suche im gesamten Werk oder zur Eingrenzung auf den aktuellen Bereich.

| Bereich:        | StVZO von "StVZO" bis | s "AusnahmeVO" |  |  |  |  |  |
|-----------------|-----------------------|----------------|--|--|--|--|--|
| sucнe: lad)ache |                       |                |  |  |  |  |  |
|                 | MEHRERE WERKE         | × Þ            |  |  |  |  |  |
|                 |                       |                |  |  |  |  |  |
|                 |                       |                |  |  |  |  |  |
| Bereich:        | StVZO von "StVZO" bis | s "AusnahmeVO" |  |  |  |  |  |
| SUCHE:          | ladefläche 🖤          |                |  |  |  |  |  |
|                 |                       |                |  |  |  |  |  |

Abb.6 und 7: Umschaltung Bereichs- / Werk-Suche

# SachVIP-Newsletter

# geber "Reifenmaße"

Um die Sachverständigen optimal in der Arbeit mit dem Ratgeber "Reifenmaße" zu unterstützen, wurde eine umfangreiche PDF-Bedienungsanleitung durch eine bedienungsfreundliche, ergonomische und interaktive Hilfe abgelöst.

Mit der Überarbeitung wurde die neue Hilfe nun direkt in den Ratgeber integriert. Aktiviert wird die Hilfe durch Mausklick auf den Hilfe-Button, welcher in der Titelzeile der Anwendung positioniert ist Aktualisierungen (siehe Abb. 8).

| ? Hilfe                                                               | Hilfe 🛛 🛛 |                                                    |  |
|-----------------------------------------------------------------------|-----------|----------------------------------------------------|--|
|                                                                       |           | Übersicht ansehen                                  |  |
| max. Betriebsmaße<br>mf.: Betriebs- Durch- S<br>4% breite: messer.: m |           | Suche nach technischen<br>Reifendaten              |  |
| m] 223 [mm] 642 [mm] 391 [                                            |           | Suche nach<br>Alternativbereifung                  |  |
|                                                                       |           | Suche nach alternativer Rad-<br>Reifen-Kombination |  |

Abb. 8: Aktivierung der Hilfe

# Anwendungsfälle

Um das Vorgehen bei häufig auftretenden Suchanfragen zu begünstigen, können in der Hilfeneben einer Bereichs- und Funktionsübersicht auch Anwendungsfälle ausgewählt werden, welche mittels geführter Benutzereingabe zum Ziel führen.

Diese Anwendungsfälle sind:

- Suche nach technischen Reifendaten
- Suche nach Alternativbereifung
- Suche nach alternativer Rad-**Reifen-Kombination**

An passenden Stellen sind auch hier hilfreiche Demos eingebaut, welche die Handlungsanweisung veranschaulichen und dadurch schneller nachvollziehbar machen. Nach Ausführen des Schrittes gelangen Sie über den Weiter-Button zum nächsten Schritt.

# Interaktive Hilfe im Rat- Ratgeber Zulassungs- - Fahrzeugtypspezifische Prüfbehörden

In diesem Ratgeber können durch Suche (mittels verschiedener Suchkriterien) und anschließender Auswahl einer Zulassungsbehörde deren Kontaktdaten eingesehen und als "Visitenkarte" unabhängig gespeichert werden (z. B. in Microsoft Outlook). Dazu gibt es den Button "VCard speichern".

# Weitere Erweiterungen/

## Ratgeber Reifenmaße

Der Ratgeber Reifenmaße wurde nicht nur hinsichtlich der Anwendungshilfe, sondern auch hinsichtlich der Daten zur Motorradbereifung (EG und ETRTO) erweitert. Außerdem ist die Norm generell mit ETRTO vorbelegt und kann nachträglich umgestellt werden. Der aktuelle Stand ist Juni 2009.

## **Ratgeber Harley Davidson**

Die Daten im Ratgeber Harley Davidson wurden bis 2009 ergänzt sowie ein übersichtlicheres Layout eingeführt. Zukünftig werden die Daten in kürzeren Aktualisierungsintervallen zur Verfügung gestellt.

## **Modul Prüf**

Für eine vom Verordnungsgeber geforderte gleichmäßige und gualitativ hochwertige Fahrzeugüberwachung ist es notwendig, allen mit der Durchführung der Hauptuntersuchung beauftragten Institutionen dazu notwendige Informationen einheitlich bereitzustellen.

Mit der Erweiterung des Informationsumfanges der FSD Systemdaten-Rechercheanwendung mit der Version 1.30 um

- hinweise
- Lageinformationen von FIN, OBD-Steckdose, Typschild und Motorcode
- Serienbereifungsdaten aus der EG-Typgenehmigung
- weitere relevante technische Fahrzeugdaten, z. B. die Antriebsart, und die CO2-Emmission nach EG-Fahrzyklus Motorcode

werden diese Informationen nicht mehr über das Informationssystem SachVIP-Prüf bereitgestellt.

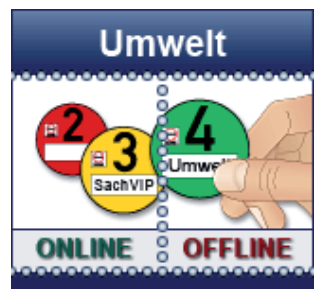

Abb. 9: SachVIP-Umwelt-Panel

Weiterhin werden jedoch umweltrelevante Informationen (z. B. Nachrüstsysteme für die Verbesserung des Emissionsverhaltens) für Fahrzeuge mittels des nun in "SachVIP-Umwelt" umbenannten Modules abgebildet. Eine Erweiterung des Moduls um neue umweltrelevante Aspekte ist geplant.

# Kontaktdaten

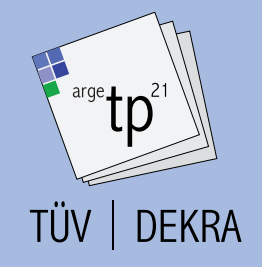

TÜV | DEKRA arge tp 21 Wintergartenstraße 4 01307 Dresden

Web: www.argetp21.de E-mail: sekretariat@argetp21.de

Geschäftsführer: Mathias Rüdel

**Telefonnummer:** 0351 20789-0 **Faxnummer:** 0351 20789-20 **Steuernummer:** 201/108/06478 **USt-ID:** DE208113927

Gesellschafter

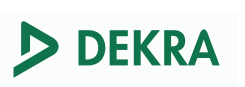

DEKRA Automobil GmbH

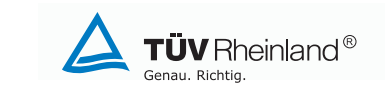

TÜV Rheinland Kraftfahrt GmbH

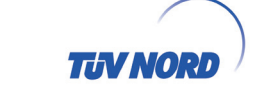

TÜV NORD Mobilität GmbH & Co. KG

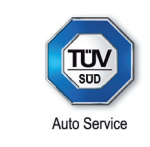

TÜV SÜD Auto Service GmbH

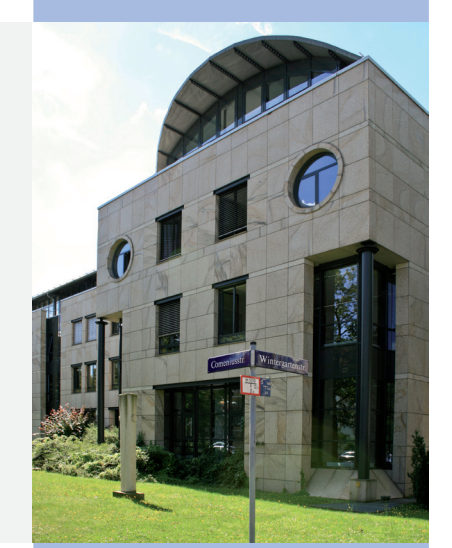